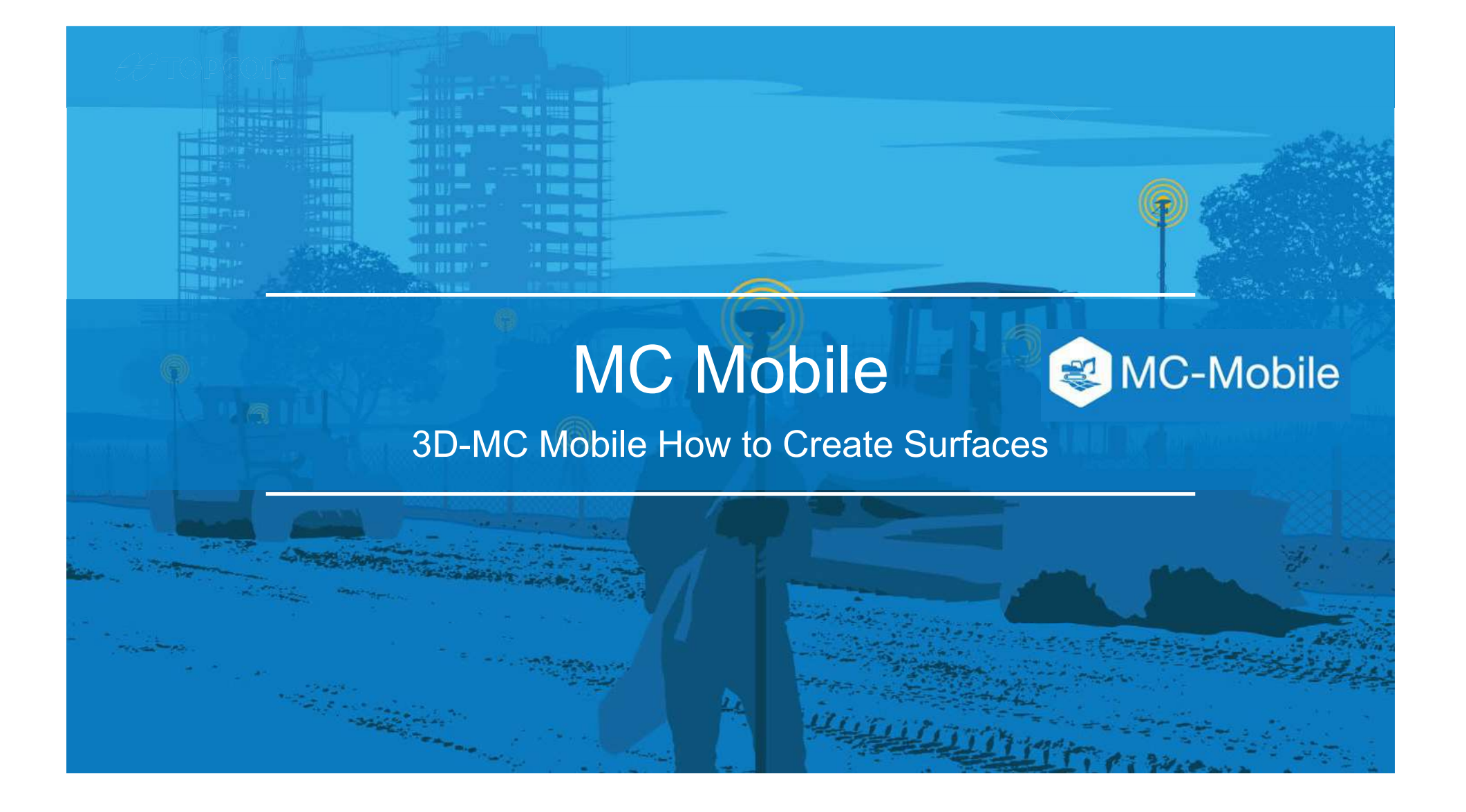

### How to Create New Surfaces in 3D-MC Mobile

There are 7 options to create new surfaces and edit existing surfaces in 3DMC Mobile

- 1. Flat Plane Surface
- 2. Sloping Plane Surface
- 3. Crown Road Surface
- 4. Triangulated Surface from Topo Survey
- 5. Raise/Lower Existing Surface
- 6. Subgrade of Existing Alignment
- 7. Surface from Polyline to Alignment with template
- 8. Surface from Polyline to Alignment without template

#### **#** ΤΟΡCOΓ

### How to Create New Surfaces in 3DMC Mobile

- Select is to find the surface options
- Select Data
- Select Surfaces

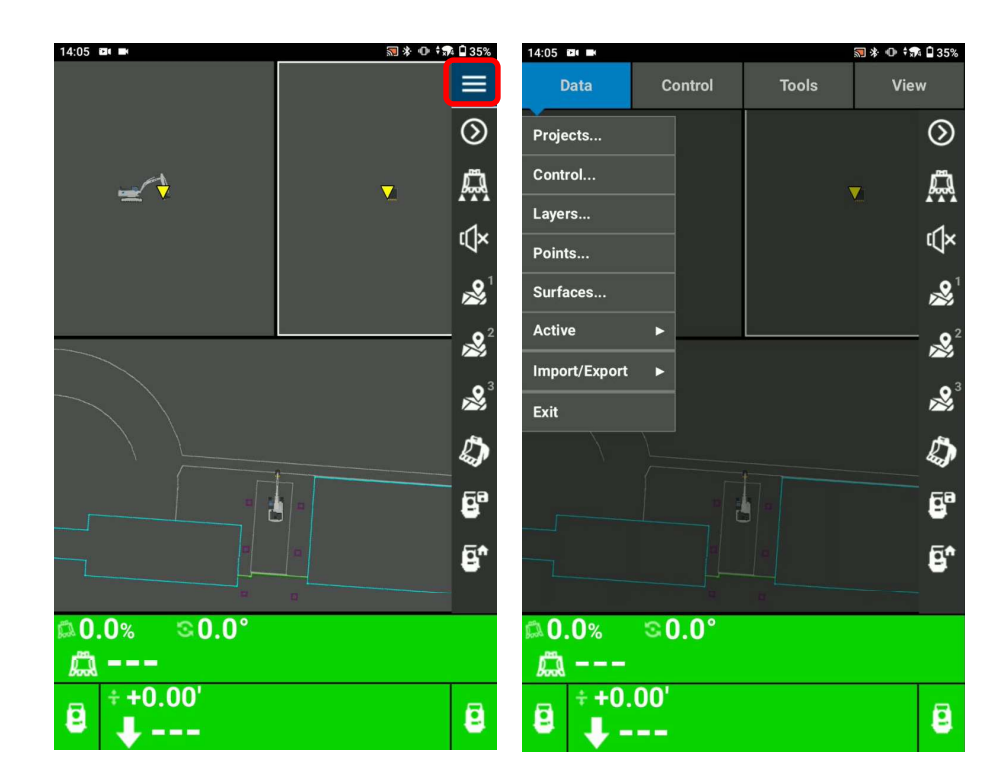

## **Triangulated Surface from Topo Survey**

- Select Triangulated surface from Topo Survey
- Name your crown road surface
- Select Next
- Select points from a layer
- Select Finish to create triangulated surface from selected points from the layer

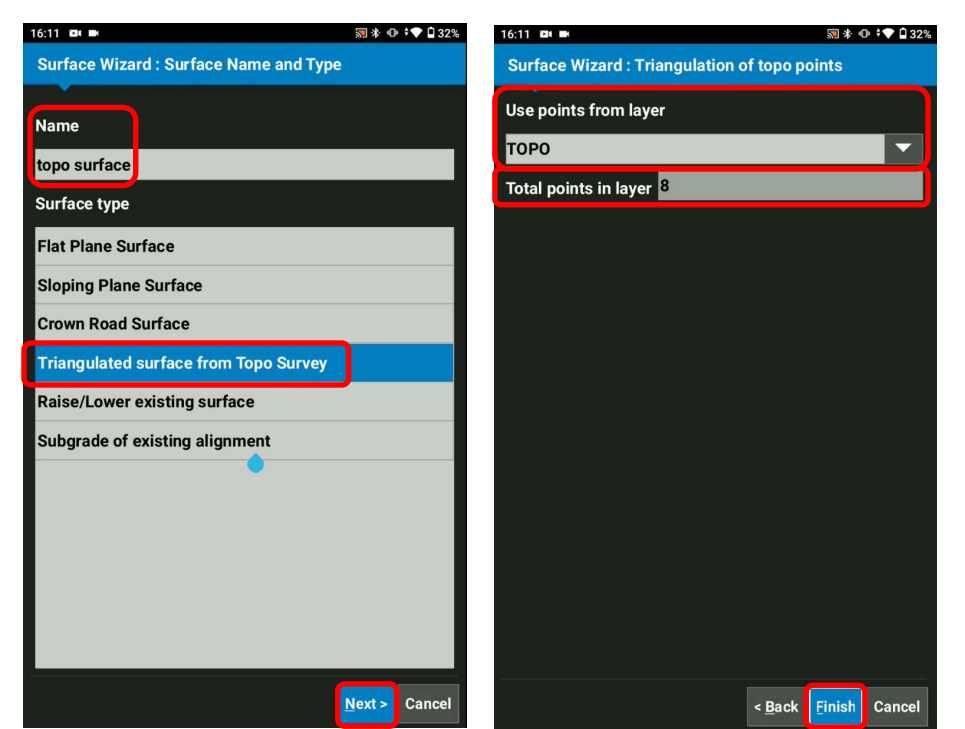

### **Triangulated Surface from Topo Survey**

- Select Yes, Set "xxxx" as active surface ?
- Select Close

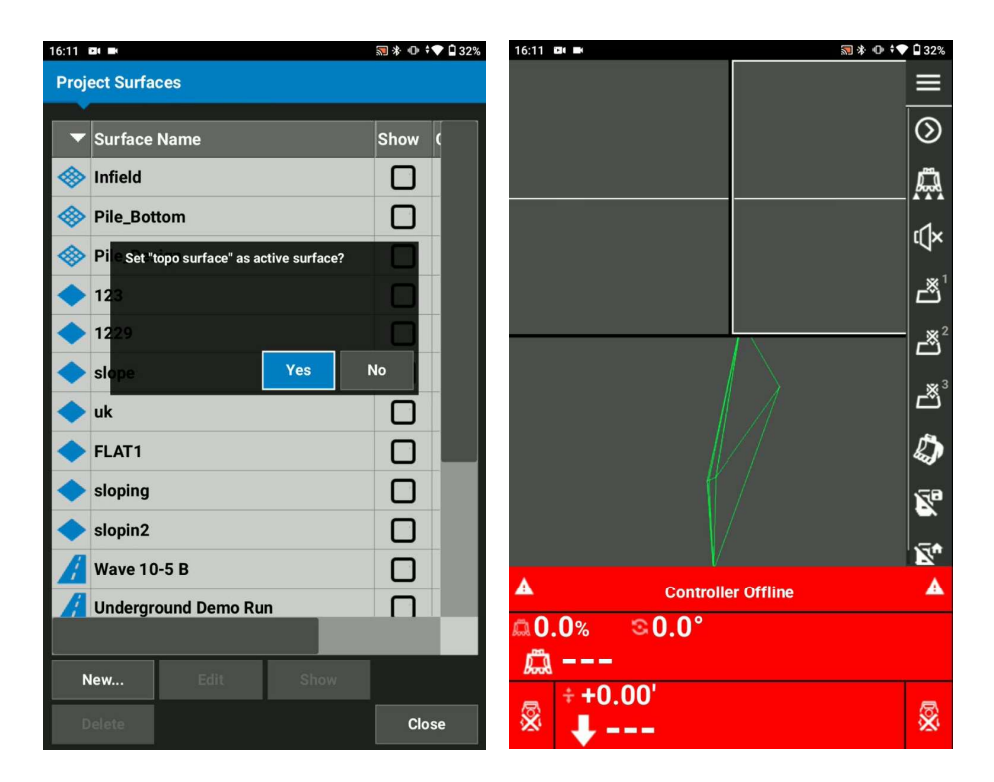

# **Raise/Lower Existing Surface**

-1.00'

- Select Raise/Lower existing surface
- Name your Raise/Lower existing surface
- Select Next
- Select your existing surface
- Input the elevation adjustment value
- Select Finish

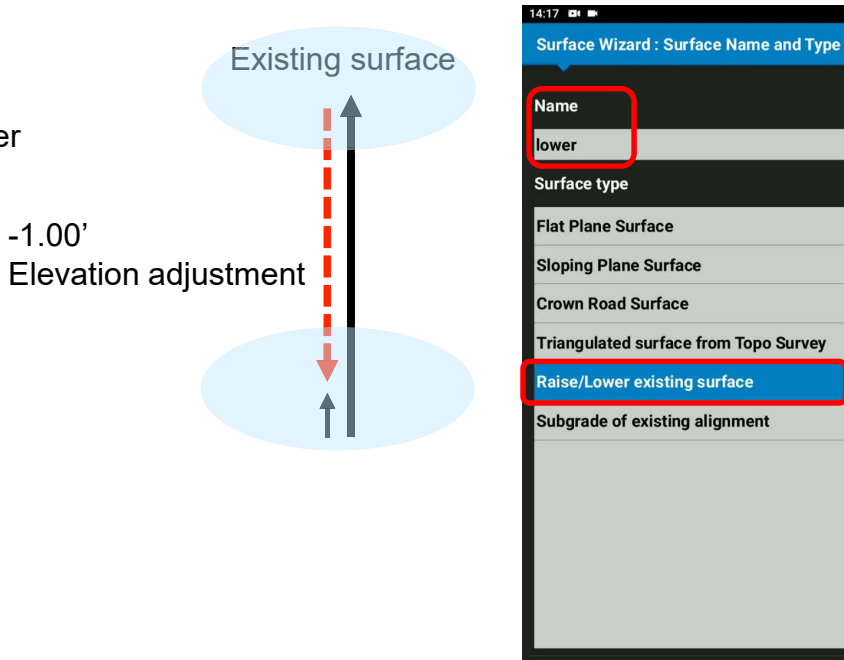

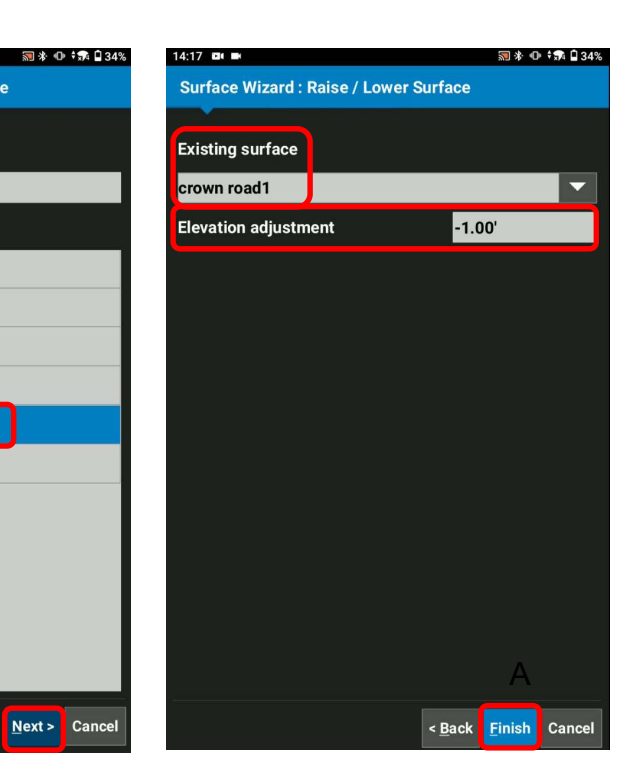

## **Raise/Lower Existing Surface**

- Select Yes, Set "xxxx" as active surface ?
- Select Close

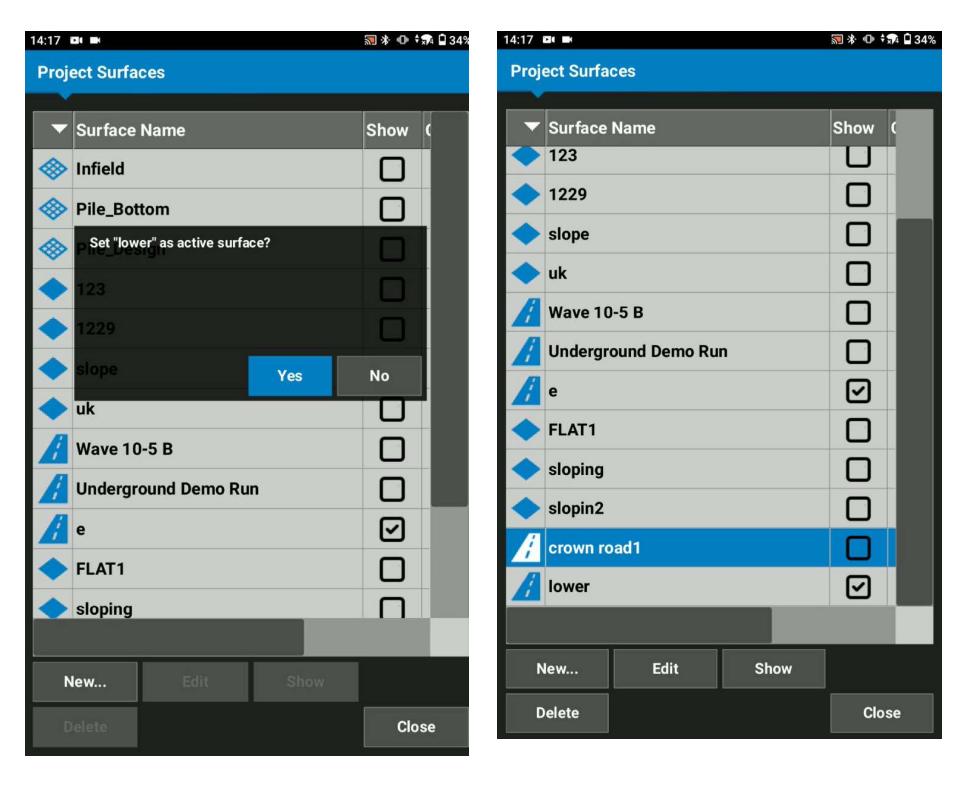

### **#** ΤΟΡCOΓ

## **Raise/Lower Existing Surface**

- Ensure your created surface becomes your Cut/Fill Elevation reference
- Move your bucket and follow Cut/Fill value

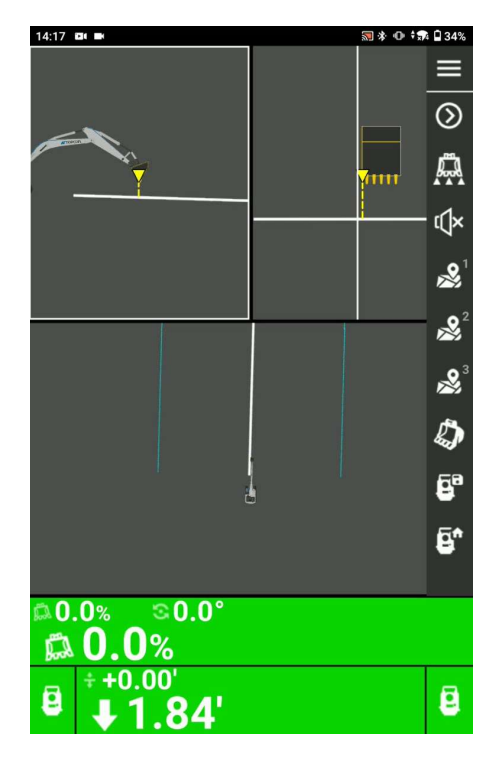